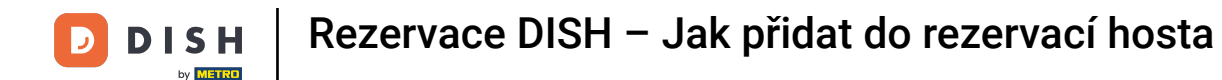

i

Vítejte na hlavním panelu rezervace DISH . V tomto výukovém programu vám ukážeme, jak přidat do rezervací hosty, kteří vás navštíví.

| <b>DISH</b> RESERVATION                                |                                                                                                    | <b>≜</b> • | Test Bistr  | o Training  | $\overline{\mathbf{O}}$ | <u> </u>    |        |
|--------------------------------------------------------|----------------------------------------------------------------------------------------------------|------------|-------------|-------------|-------------------------|-------------|--------|
| Reservations                                           | Have a walk-in customer? Received a reservation request over phone / email? Don't forget to add it to your reservation book! |            | WALK-IN     | ADI         |                         | TION        |        |
| 🛏 Table plan                                           |                                                                                                    |            |             |             |                         |             |        |
| <b>"1</b> Menu                                         | Wed, 27 Sep - Wed, 27 Sep                                                                                                    |            |             |             | <b>i</b>                |             |        |
| 📇 Guests                                               | There is <b>1</b> active limit configured for the selected time period                                                       |            |             |             | Show                    | more 🗸      |        |
| Feedback                                               |                                                                                                    |            |             |             |                         |             |        |
| 🗠 Reports                                              | ○ All ○ Completed                                                                                                    |            | Ö1          | <b>4</b> 2  | <b>m</b> 1/49           |             |        |
| 🌣 Settings 👻                                           | Wed, 27/09/2023                                                                                                    |            |             |             |                         |             |        |
| ${\cal O}$ Integrations                                | 05:45 PM Doe, John 2 guest(s) 1 (BAR)                                                                                        |            |             | Cor         | nfirmed                 | ~           |        |
|                                                        | Print                                                                                                    |            |             |             |                         | 6           |        |
| Too many guests in house?<br>Pause online reservations | Designed by Hospitality Digital GmbH. All rights reserved.                                                                   | AQ   Te    | erms of use | Imprint   [ | Data privacy            | Privacy Set | ttings |

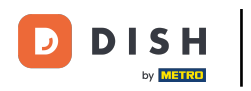

# Chcete-li přidat vstup, klikněte na WALK-IN .

| <b>DISH</b> RESERVATION   |                                                                                                    | 🌲 Test Bistro Training 🕤 🛛 🏄 🗸 🚱                              |
|---------------------------|----------------------------------------------------------------------------------------------------|---------------------------------------------------------------|
| Reservations              | Have a walk-in customer? Received a reservation request over phone / email? Don't forget to add it to your reservation book! | WALK-IN ADD RESERVATION                                       |
| 🎮 Table plan<br>🏋 Menu    | Wed, 27 Sep - Wed, 27 Sep                                                                                                    |                                                               |
| 🛎 Guests                  | There is <b>1</b> active limit configured for the selected time period                                                       | Show more 🗸                                                   |
| Feedback                  |                                                                                                    |                                                               |
| 🗠 Reports                 |                                                                                                    | ☑ I 🛎 2 🥅 I/49                                                |
| 🌣 Settings 👻              | Wed, 27/09/2023                                                                                                    |                                                               |
| ${\cal O}$ Integrations   | 05:45 PM Doe, John 2 guest(s) 1 (BAR)                                                                                        | Confirmed <b>v</b>                                            |
|                           | Print                                                                                                    |                                                               |
| Too many guests in house? |                                                                                                    | 8                                                             |
| Pause online reservations | Designed by Hospitality Digital GmbH. All rights reserved. FA                                                                | AQ   Terms of use   Imprint   Data privacy   Privacy Settings |

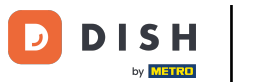

## Otevře se nové okno, kde můžete zadat základní informace o procházce .

| <b>DISH</b> RESERVATION                    |                       |                                                               | <b>*</b> °                           | Test Bistro Training 🕤       | ₩~ €  |
|--------------------------------------------|-----------------------|---------------------------------------------------------------|--------------------------------------|------------------------------|-------|
| Reservations                               | Have a walk-in custon | ner? Received a reservation request over phone / email? Don't | forget to add it to your reservation | a book!                      | Back  |
| 🛏 Table plan                               | Walkin informat       | ion                                                           | Reservation notes                    |                              |       |
| 🎢 Menu                                     | '#' Guests *          |                                                               | Internal note. Will be shown f       | for this reservation only.   |       |
| 🛎 Guests                                   | Date                  | Wed, 27/09/2023                                               | e.g. window seat, occasion           |                              |       |
| Seedback                                   | Time                  | Now                                                           |                                      |                              | h     |
| 🗠 Reports                                  | Duration              | Please select capacity and time first                         | Internal guest information           | 1                            |       |
| 💠 Settings 👻                               | Table(s)              | Please select 👻                                               | Note will be shown on all rese       | ervations made by this guest |       |
| ${ {oldsymbol{\mathscr{O}}}}$ Integrations | Source                | Walkin                                                        | e.g. 10% discount, VIP               |                              |       |
|                                            |                       |                                                               |                                      |                              | li li |
|                                            |                       |                                                               | Allergies                            |                              |       |
|                                            |                       |                                                               | Gluten Sesame Nuts                   | Crustacean C Eggs Fish       |       |
|                                            |                       |                                                               | Mustard Lactose Celer                | y ∐ Peanuts ∐ Shellfish ∐ S  | .oy   |
|                                            |                       |                                                               |                                      |                              |       |
|                                            |                       |                                                               | Diet                                 | ar 🗆 Lactosa free 🗆 Vegan    |       |
|                                            |                       |                                                               | Vegetarian                           |                              |       |
|                                            |                       |                                                               | _ regetation                         |                              |       |
| Pause online reservations                  |                       |                                                               |                                      |                              | SAVE  |

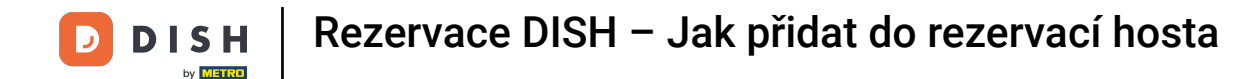

Pokud jsou k rezervaci poznámky, můžete je ponechat v části Poznámky k rezervaci. K zadání informací použijte odpovídající textové pole.

| <b>DISH</b> RESERVATION                                |                       |                                                                 | <b>*</b> °                          | Test Bistro Training 🕤 🛛     | * *  |
|--------------------------------------------------------|-----------------------|-----------------------------------------------------------------|-------------------------------------|------------------------------|------|
| Reservations                                           | Have a walk-in custon | ner? Received a reservation request over phone / email? Don't f | orget to add it to your reservation | book!                        | Back |
| 🛏 Table plan                                           | Walkin informat       | ion                                                             | Reservation notes                   |                              |      |
| 🎢 Menu                                                 | '#' Guests *          | 3                                                               | Internal note. Will be shown fo     | or this reservation only.    |      |
| 🛎 Guests                                               | Date                  | Wed, 27/09/2023                                                 | e.g. window seat, occasion          |                              |      |
| Feedback                                               | Time                  | Now                                                             |                                     |                              |      |
| 🗠 Reports                                              | Duration              | 2.5 hours                                                       | Internal guest information          |                              |      |
| 🌣 Settings 👻                                           | Table(s)              | 1-2 •                                                           | Note will be shown on all rese      | rvations made by this guest. |      |
| ${oldsymbol \mathscr O}$ Integrations                  | Source                | Walkin                                                          | e.g. 10% discount, VIP              |                              |      |
|                                                        |                       |                                                                 |                                     |                              | 10   |
|                                                        |                       |                                                                 | Allergies                           |                              |      |
|                                                        |                       |                                                                 | 🗌 Gluten 🗌 Sesame 🗌 Nuts 🗌          | ] Crustacean 🗌 Eggs 🗌 Fish   |      |
|                                                        |                       |                                                                 | Mustard Celery                      | / 🗌 Peanuts 🗌 Shellfish 🗌 So | ру   |
|                                                        |                       |                                                                 | 🗌 Lupins 🔲 Sulphite                 |                              |      |
|                                                        |                       |                                                                 | Diet                                |                              |      |
|                                                        |                       |                                                                 | Gluten-free Halal Koshe             | er 🗌 Lactose-free 🗌 Vegan    |      |
|                                                        |                       |                                                                 | 🗌 Vegetarian                        |                              |      |
| Too many guests in house?<br>Pause online reservations |                       |                                                                 |                                     |                              | SAVE |

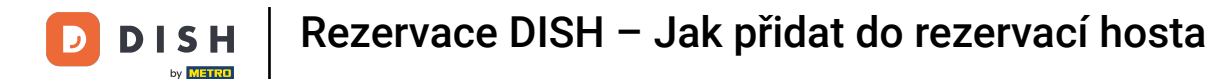

Existují další informace týkající se hosta, ponechte je v části Interní informace o hostovi v odpovídajícím textovém poli.

| <b>DISH</b> RESERVATION                                |                       |                                                               | <b>*</b> °                                                                                                    | Test Bistro Training 🕤   쇄법 🗸 🕞                                            |
|--------------------------------------------------------|-----------------------|---------------------------------------------------------------|----------------------------------------------------------------------------------------------------|----------------------------------------------------------------------------|
| Reservations                                           | Have a walk-in custon | ner? Received a reservation request over phone / email? Don't | forget to add it to your reservation                                                                                    | Back                                                                       |
| 🛏 Table plan                                           | Walkin informat       | tion                                                          | <b>Reservation notes</b>                                                                                                |                                                                            |
| 🎢 Menu                                                 | '#' Guests *          | 3                                                             | Internal note. Will be shown f                                                                                          | for this reservation only.                                                 |
| 📇 Guests                                               | Date                  | Wed, 27/09/2023                                               |                                                                                                    |                                                                            |
| e Feedback                                             | Time                  | Now                                                           |                                                                                                    |                                                                            |
| 🗠 Reports                                              | Duration              | 2.5 hours                                                     | Internal guest information                                                                                              |                                                                            |
| 🏟 Settings 👻                                           | Table(s)              | 1-2 •                                                         | Note will be shown on all rese                                                                                          | ervations made by this guest.                                              |
| ${\cal S}$ Integrations                                | Source                | Walkin                                                        | e.g. 10% discount, VIP                                                                                                  |                                                                            |
|                                                        |                       |                                                               | Allergies Cluten   Sesame   Nuts Mustard   Lactose   Celer Lupins   Sulphite Diet Cluten-free   Halal   Kosh Vegetarian | Crustacean Eggs Fish<br>ry Peanuts Shellfish Soy<br>ner Lactose-free Vegan |
| Too many guests in house?<br>Pause online reservations |                       | L                                                             |                                                                                                    | SAVE                                                                       |

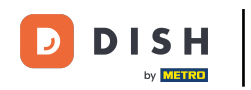

# Jakmile zadáte všechny informace, klikněte na ULOŽIT a přidejte vstup.

| <b>DISH</b> RESERVATION                                |                       |                                                               | ¢°                                                         | Test Bistro Training 🕤   쇄물 🗸 🔅                                         |
|--------------------------------------------------------|-----------------------|---------------------------------------------------------------|------------------------------------------------------------|-------------------------------------------------------------------------|
| Reservations                                           | Have a walk-in custon | ner? Received a reservation request over phone / email? Don't | forget to add it to your reservation                       | n book!<br>Back                                                         |
| 🛏 Table plan                                           | Walkin informat       | ion                                                           | Reservation notes                                          |                                                                         |
| 🎢 Menu                                                 | '#' Guests *          | 3                                                             | Internal note. Will be shown<br>e.g. window seat, occasion | for this reservation only.                                              |
| 🐣 Guests                                               | Date                  | Wed, 27/09/2023                                               |                                                            |                                                                         |
| Feedback                                               | Time                  | Now                                                           |                                                            | te                                                                      |
| 🗠 Reports                                              | Duration              | 2.5 hours                                                     | Internal guest information                                 |                                                                         |
| 🔹 Settings 👻                                           | Table(s)              | 1-2 •                                                         | Note will be shown on all res                              | ervations made by this guest.                                           |
| 𝚱 Integrations                                         | Source                | Walkin                                                        | e.g. 10% discount, VIP                                     |                                                                         |
|                                                        |                       |                                                               | Allergies Cluten Cluten Nuts Mustard Lactose Cele          | <ul> <li>Crustacean Eggs Fish</li> <li>Peanuts Shellfish Soy</li> </ul> |
|                                                        |                       |                                                               | Lupins Sulphite                                            |                                                                         |
|                                                        |                       |                                                               | Diet<br>Cluten-free Halal Kosl<br>Vegetarian               | her 🗌 Lactose-free 🗌 Vegan                                              |
| Too many guests in house?<br>Pause online reservations |                       |                                                               |                                                            | SAVE                                                                    |

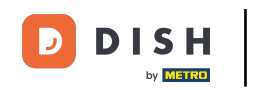

Vzhledem k tomu, že návštěva není nadcházející rezervace, musíte své rezervace filtrovat jinak. K tomu použijte dané výběry.

| <b>DISH</b> RESERVATION                                |                                  |                     |                            |                         |                    |               | <b>*</b> • | Test Bist   | ro Trainin | g 💽           |            |        |
|--------------------------------------------------------|----------------------------------|---------------------|----------------------------|-------------------------|--------------------|---------------|------------|-------------|------------|---------------|------------|--------|
| Reservations                                           | Have a walk-in<br>reservation bo | n customer?<br>bok! | Received a reservation re  | equest over phone / ema | il? Don't forget t | o add it to y | our        | WALK-IN     |            | D RESERVA     |            |        |
| 🍽 Table plan                                           | <ul> <li></li> </ul>             |                     |                            | Wed, 27 Sep             | ) - Wed, 27 Sep    |               |            |             |            |               |            |        |
| 🚢 Guests                                               | There is <b>1</b> act            | ive limit conf      | igured for the selected ti | me period               |                    |               |            |             |            | Show r        | nore 🗸     |        |
| Feedback                                               |                                  |                     |                            | - · · ·                 |                    |               |            | <b></b>     |            |               |            |        |
| 🗠 Reports                                              |                                  |                     | Completed                  | Opcoming                | ) Can              | celled        |            |             | <b>2</b>   | <b>F</b> 1/49 |            |        |
| 🏟 Settings 👻                                           | Wed, 27/09/202                   | 3                   |                            |                         |                    |               |            |             |            |               |            |        |
| 𝔄 Integrations                                         | 05:45 PM                         | Do                  | pe, John                   |                         | 2 guest(s)         | 1 (BAR)       |            |             | Co         | nfirmed       | ~          |        |
|                                                        | Print                            |                     |                            |                         |                    |               |            |             |            |               |            |        |
|                                                        |                                  |                     |                            |                         |                    |               |            |             |            |               |            |        |
|                                                        |                                  |                     |                            |                         |                    |               |            |             |            |               | 6          |        |
| Too many guests in house?<br>Pause online reservations | Designed by Hospita              | ality Digital Gmb   | H. All rights reserved.    |                         |                    |               | FAQ   Te   | erms of use | Imprint    | Data privacy  | Privacy Se | ttings |

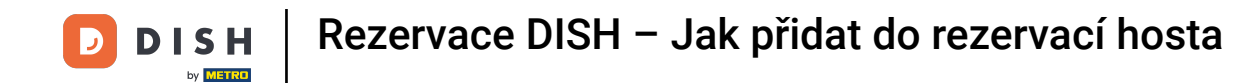

• V závislosti na vaší volbě výběru uvidíte své rezervace filtrované. Kliknutím na rezervaci si vždy můžete zobrazit další informace a upravit je.

| <b>DISH</b> RESERVATION                                |                                         |                                 |                         |                | <b>*</b> °       | Test Bis   | stro Training 🕤         | <u> </u>  |   |
|--------------------------------------------------------|-----------------------------------------|---------------------------------|-------------------------|----------------|------------------|------------|-------------------------|-----------|---|
| Reservations                                           | Have a walk-in custor reservation book! | ner? Received a reservation re  | WALK-IN ADD RESERVATION |                |                  |            |                         |           |   |
| 🎮 Table plan                                           |                                         |                                 | Wed 27 Ser              | - Wed 27 Sep   |                  |            |                         |           |   |
| 🎢 Menu                                                 |                                         |                                 | WCG, 27 56p             | Wed, 27 Sep    |                  |            |                         |           |   |
| 🐣 Guests                                               | There is <b>1</b> active limit          | configured for the selected tir | ne period               |                |                  |            | She                     | ow more 🗸 |   |
| Eedback                                                |                                         |                                 |                         |                |                  |            |                         |           |   |
| 🗠 Reports                                              | All                                     | ⊖ Completed                     |                         | ⊖ Cano         | celled           | <b>7</b> 3 | <b>₽</b> 7 <b>=</b> 3/2 | ¥9        |   |
| 🌣 Settings 🗸                                           | Wed. 27/09/2023                         |                                 |                         |                |                  |            |                         |           |   |
| ${ {oldsymbol { \mathscr O} } }$ Integrations          | 03:23 PM                                | Walkin                          |                         | 3 guest(s)     | 1-2 (Restaurant) | У          | Done                    | ~         |   |
|                                                        | 50% discount on cock                    | tails                           |                         |                |                  |            |                         |           |   |
|                                                        |                                         |                                 |                         |                |                  |            | END RESEF               | RVATION   |   |
| -                                                      | 03:45 PM                                | Doe, Jane                       |                         | 2 guest(s)     | L1 (Lounge)      |            | Confirmed               | ~         |   |
|                                                        | 50% discount on cock                    | tails                           |                         |                |                  |            |                         |           |   |
|                                                        | Your guests seem to                     | be running late. Would you like | to send them a reserva  | tion reminder? |                  |            | R                       | EMIND     |   |
| Too many guests in house?<br>Pause online reservations |                                         |                                 |                         |                |                  | -          |                         | р ѕноw    | 2 |
|                                                        | 05:45 DM                                | Doe John                        |                         | 2 aupet/c)     | 1 (RAD)          |            | · ·                     |           |   |

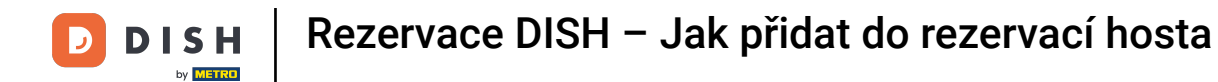

#### Dalším způsobem, jak přidat hosta, je přes plán stolu. Chcete-li tak učinit, klikněte na Plán stolu .

| DISH RESERVATION                                       |                                         |                                                                                                    |                        |               | <b>*</b> *       | Test Bist  | ro Training 🕤            | <u> </u> |  |  |
|--------------------------------------------------------|-----------------------------------------|----------------------------------------------------------------------------------------------------|------------------------|---------------|------------------|------------|--------------------------|----------|--|--|
| Reservations                                           | Have a walk-in custor reservation book! | lave a walk-in customer? Received a reservation request over phone / email? Don't forget to add it to your WALK-IN ADD RESERVATI |                        |               |                  |            |                          |          |  |  |
| 🛏 Table plan                                           |                                         |                                                                                                    |                        |               |                  |            |                          |          |  |  |
| 🎢 Menu                                                 | <                                       |                                                                                                    | Wed, 27 Sep            | - Wed, 27 Sep |                  |            |                          |          |  |  |
| 📇 Guests                                               | There is <b>1</b> active limit          | configured for the selected tir                                                                                                  | ne period              |               |                  |            | Show                     | w more 🗸 |  |  |
| Seedback                                               |                                         |                                                                                                    |                        |               |                  |            |                          |          |  |  |
| 🗠 Reports                                              | All                                     |                                                                                                    |                        | ⊖ Cano        | celled           | <b>Ö</b> 3 | <b>₩</b> 7 <b>雨</b> 3/49 | Э        |  |  |
| 🌣 Settings 🗸                                           | Wed, 27/09/2023                         |                                                                                                    |                        |               |                  |            |                          |          |  |  |
| ${\cal S}$ Integrations                                | 03:23 PM                                | Walkin                                                                                                    |                        | 3 guest(s)    | 1-2 (Restaurant) | 8          | Done                     | ~        |  |  |
|                                                        | 50% discount on cock                    | tails                                                                                                    |                        |               |                  |            |                          |          |  |  |
|                                                        |                                         |                                                                                                    |                        |               |                  |            | END RESERV               | /ATION   |  |  |
|                                                        | 03:45 PM                                | Doe, Jane                                                                                                    |                        | 2 guest(s)    | L1 (Lounge)      |            | Confirmed                | ~        |  |  |
|                                                        | 50% discount on cock                    | tails                                                                                                    |                        |               |                  |            |                          |          |  |  |
|                                                        | Your guests seem to b                   | be running late. Would you like                                                                                                  | to send them a reserva | ion reminder? |                  |            | RE                       | MIND     |  |  |
| Too many guests in house?<br>Pause online reservations |                                         |                                                                                                    |                        |               |                  | A          | RRIVED                   | SHOW     |  |  |
|                                                        | 05-45 DM                                | Doe John                                                                                                    |                        | 2 aupet(e)    | 1 (RAD)          |            | · · · ·                  |          |  |  |

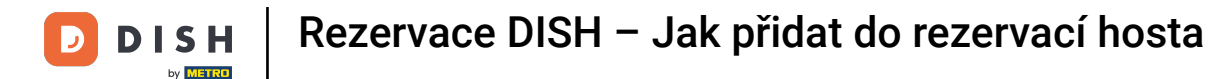

#### Poté klikněte na Dostupné pro otevření seznamu dostupných stolů.

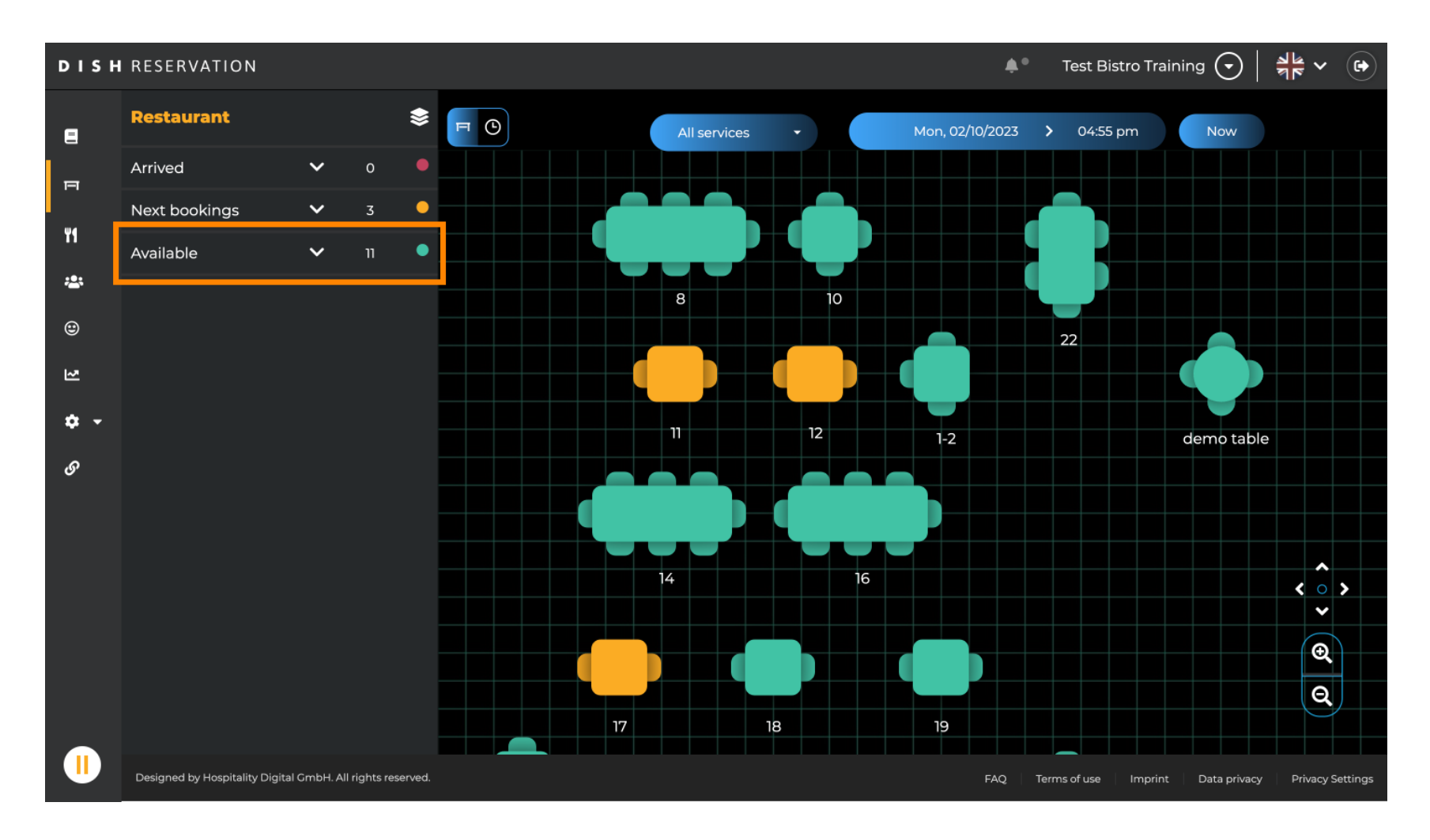

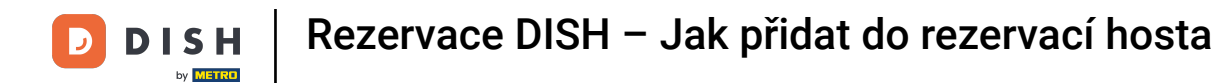

#### Jakmile si vyberete svůj stůl, klikněte na zelenou ikonu plus a přidejte rezervaci.

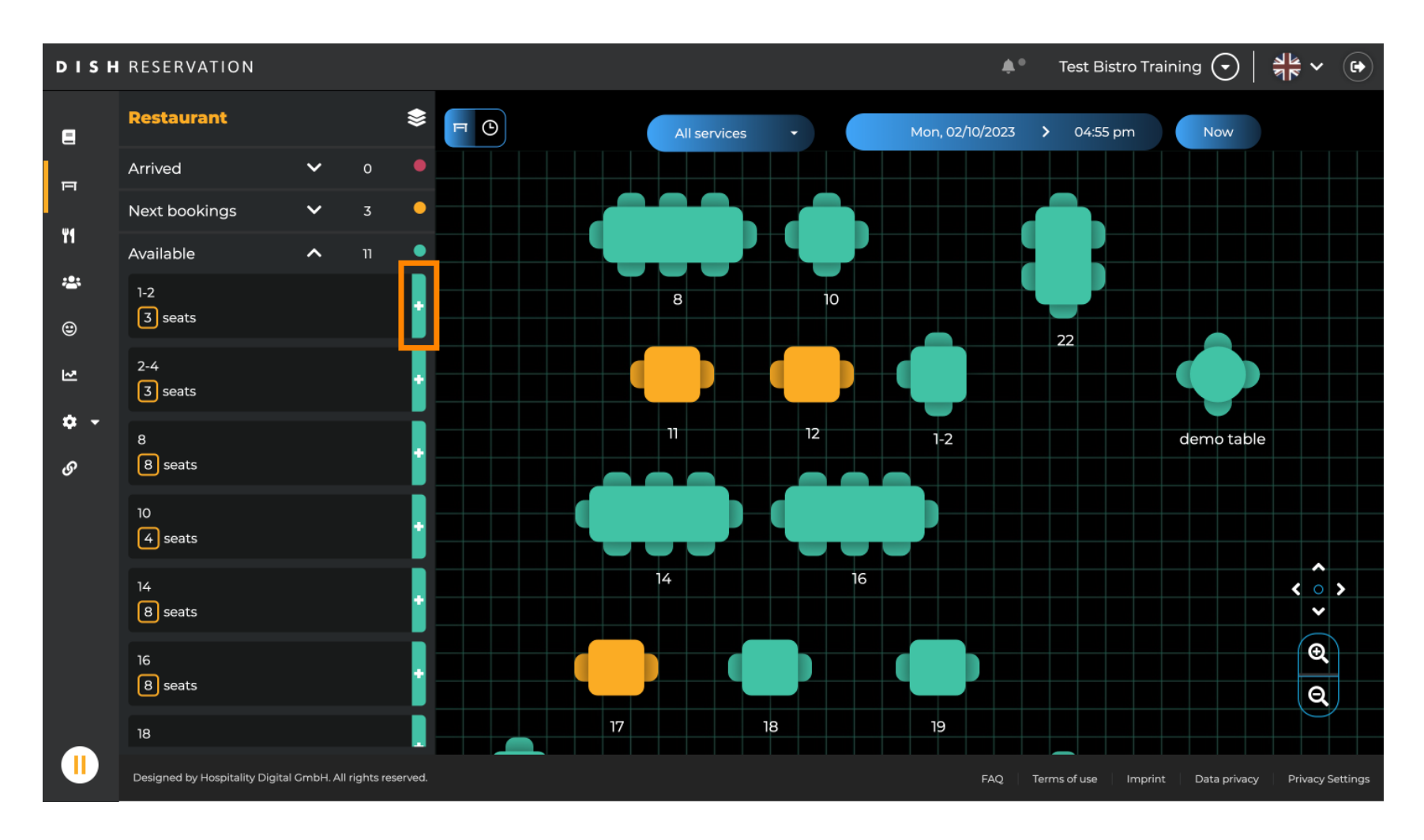

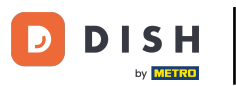

#### • Následně vyplňte potřebné informace . Poznámka: Telefonní číslo a e-mailová adresa jsou volitelné.

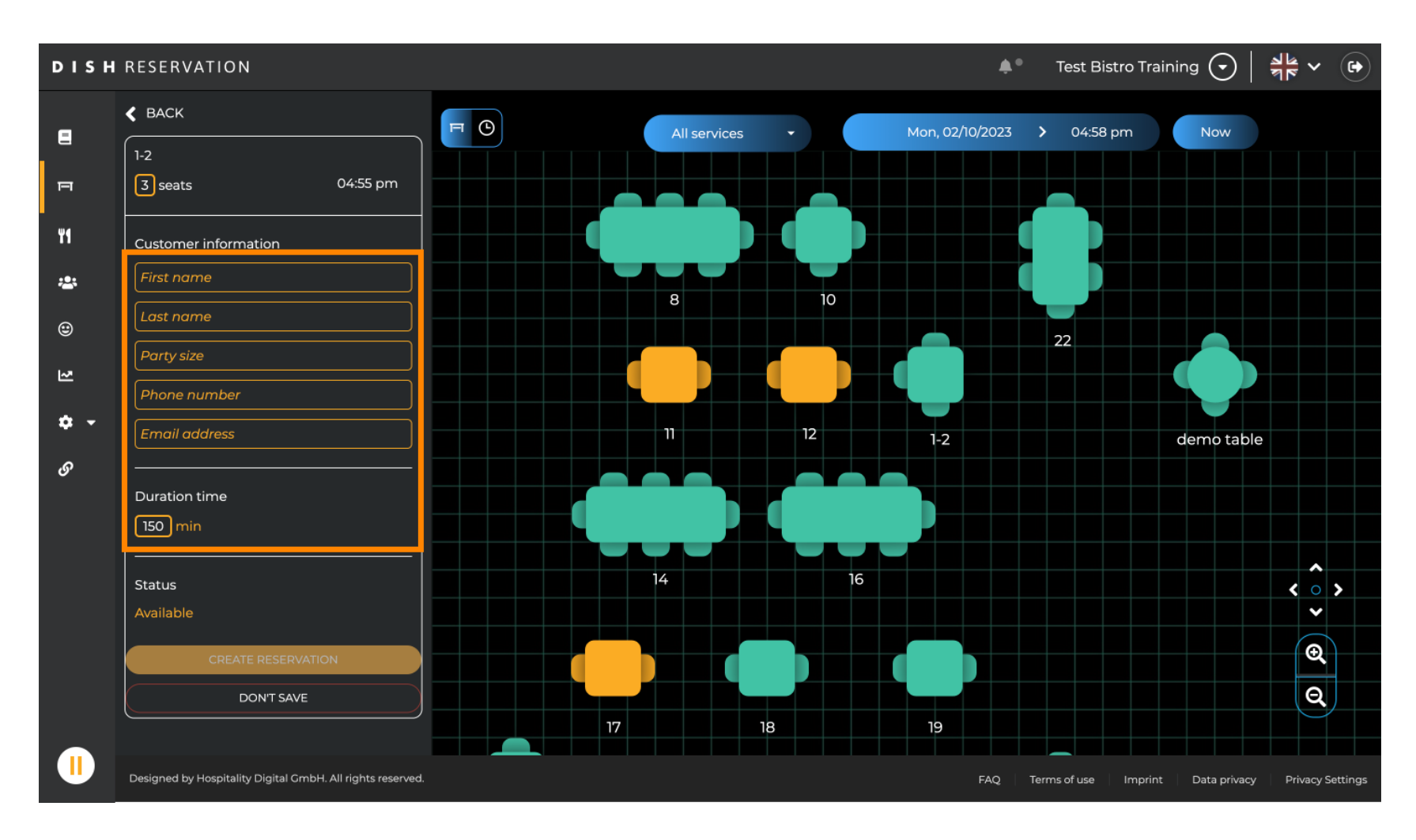

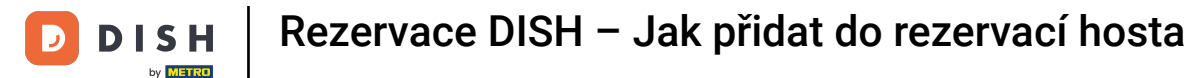

## Poté klikněte na VYTVOŘIT REZERVACI pro rezervaci prohlídky.

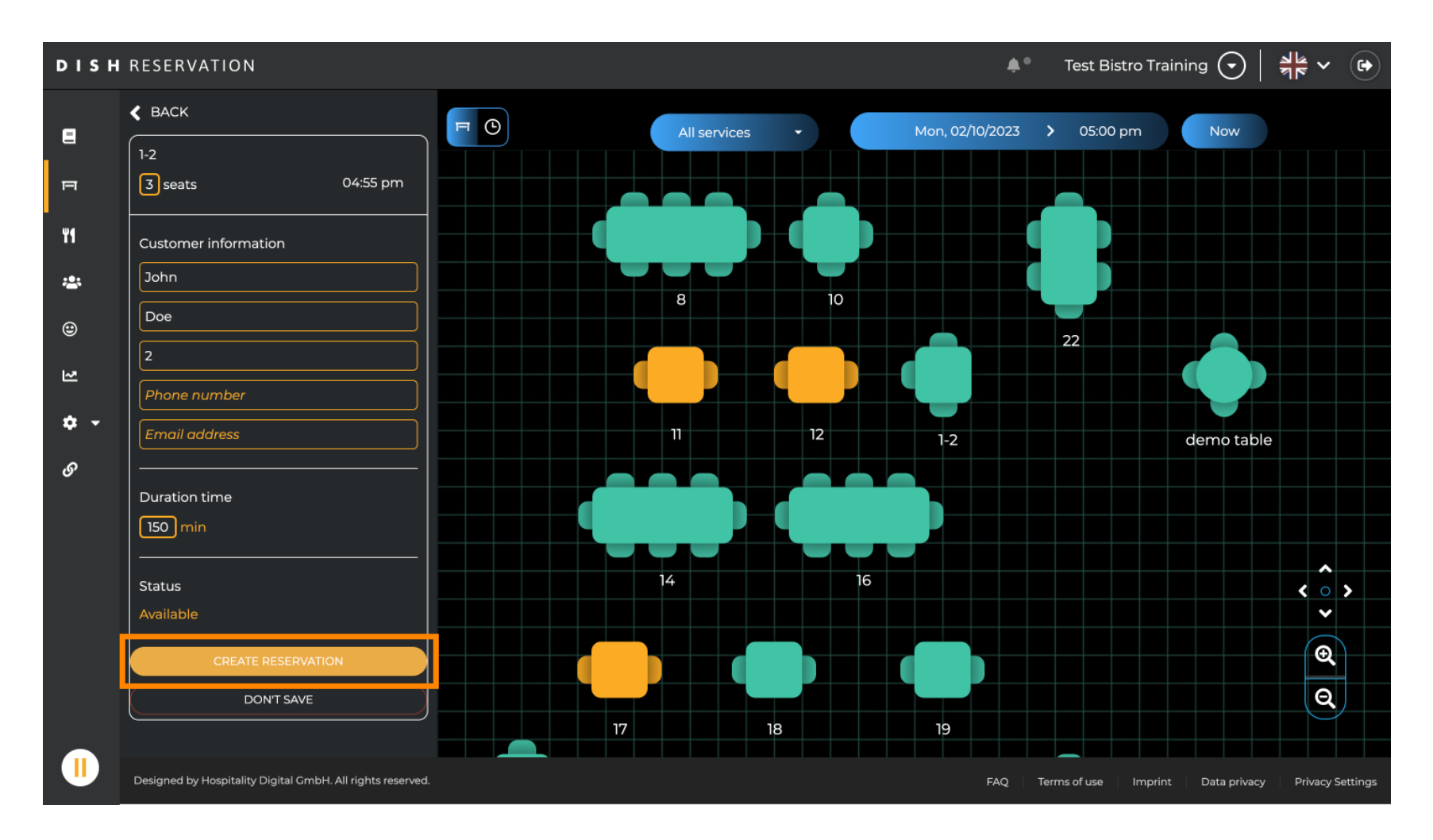

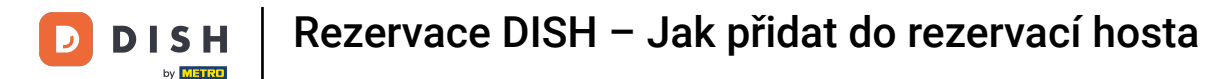

#### • Vaše návštěva je pak viditelná v sekci Přišel .

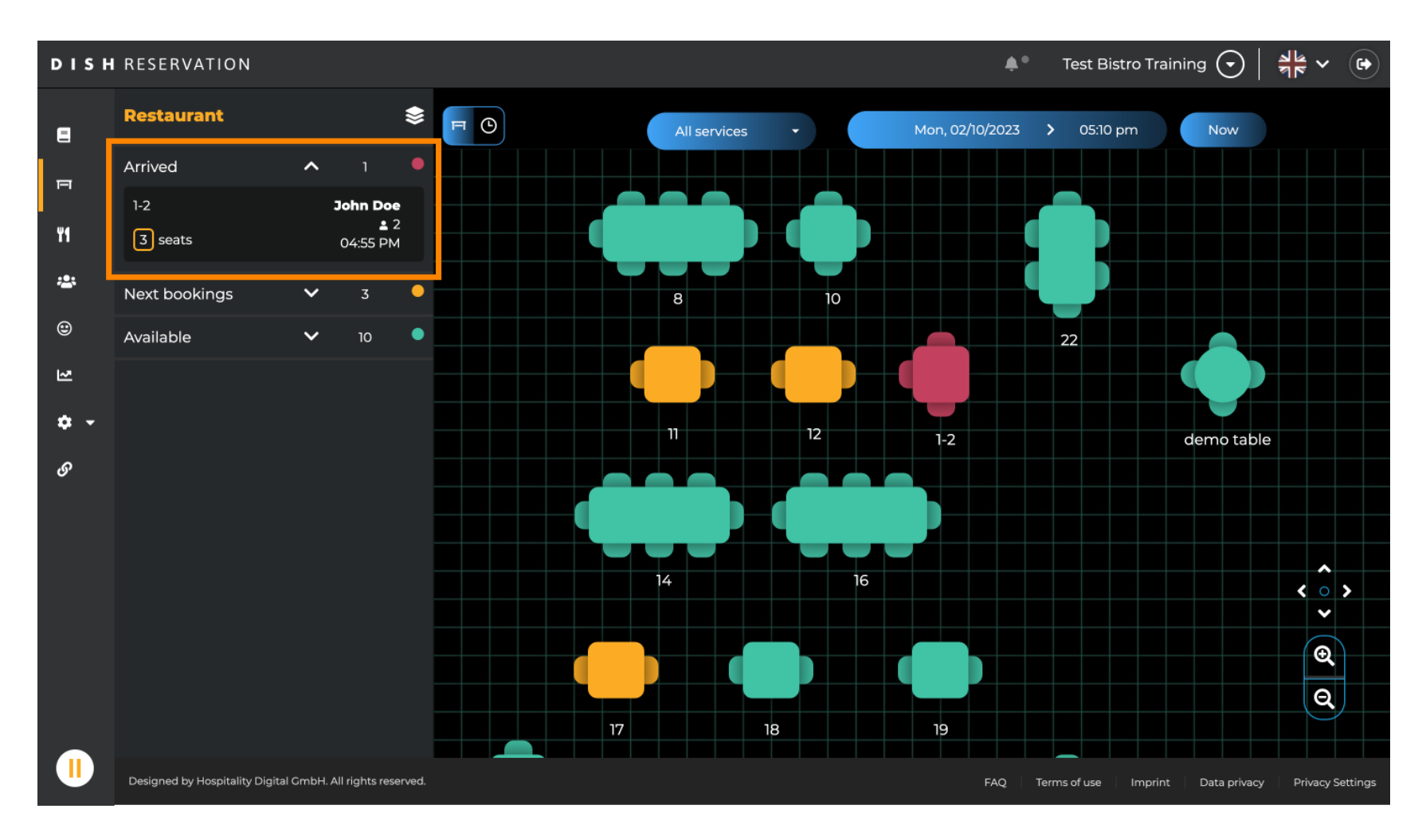

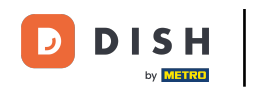

To je vše. Dokončili jste výukový program a nyní víte, jak do svých rezervací přidávat hosty, kteří vás navštíví.

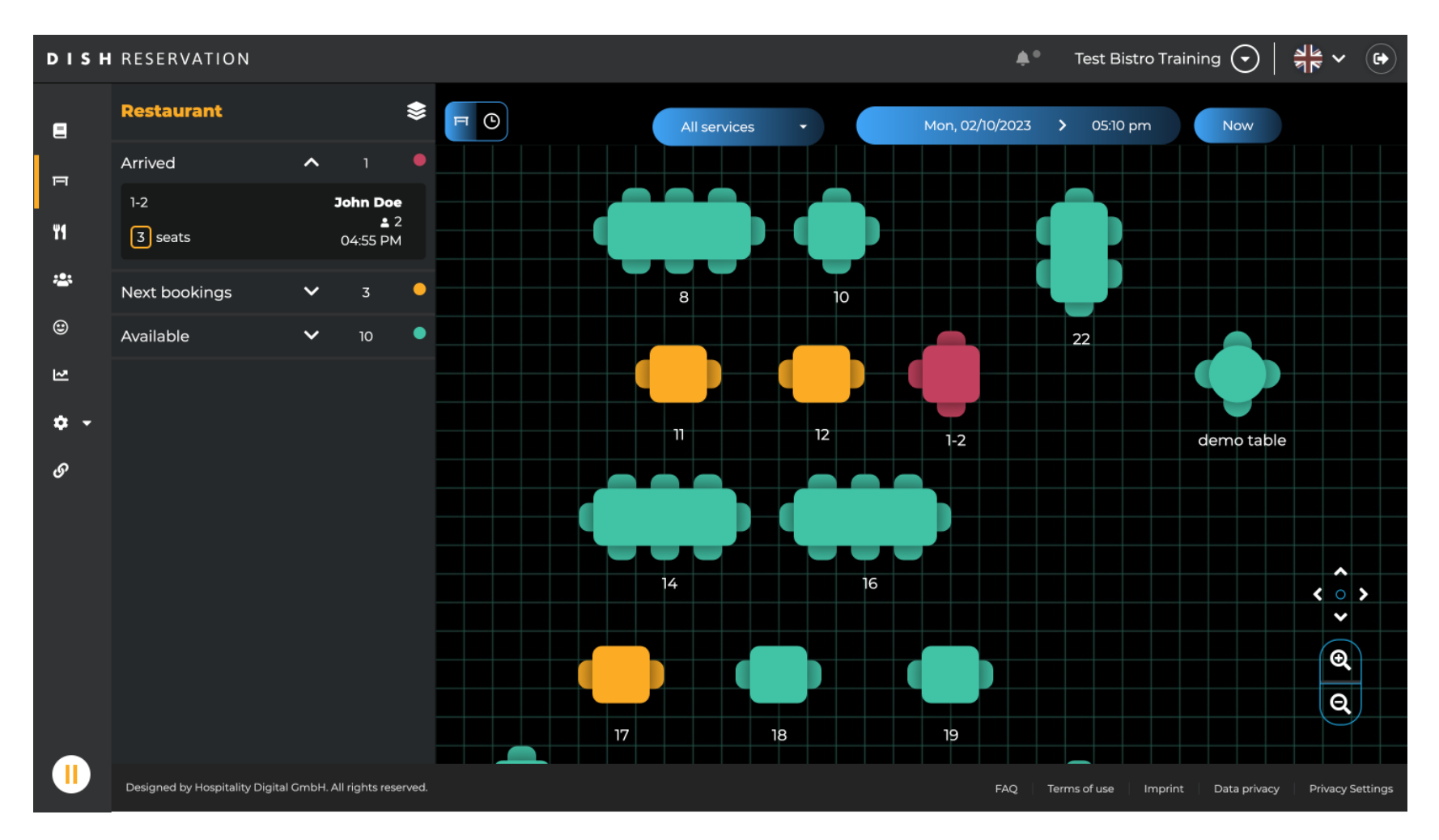

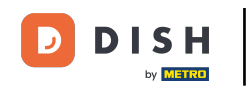

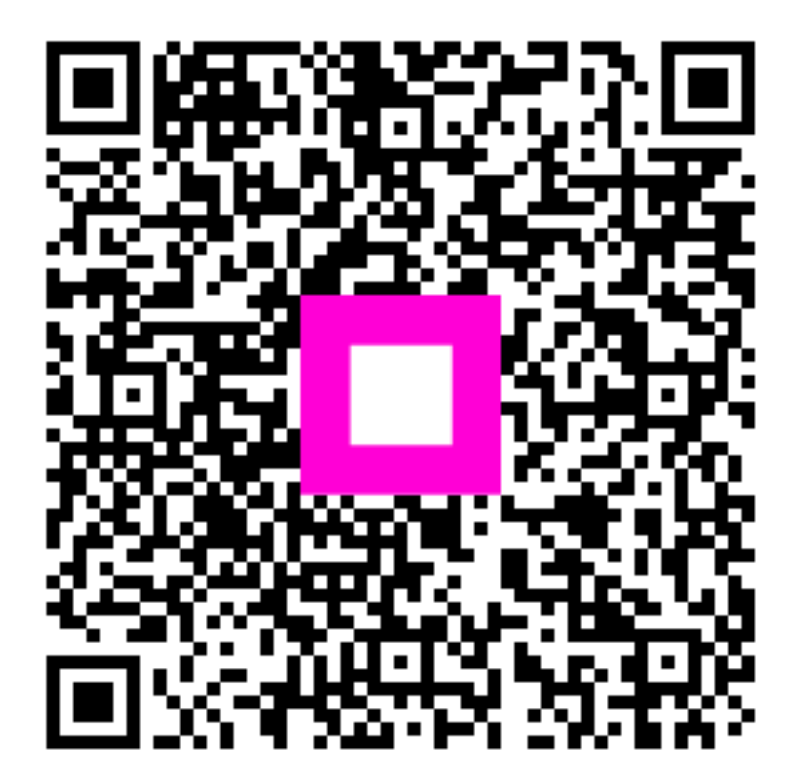

Skenováním přejděte do interaktivního přehrávače